Versatronik<sup>®</sup>COMO OT

OpenTherm Room Temperature Controller

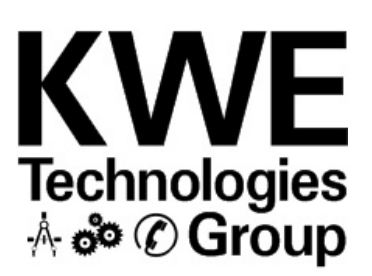

# - 20<u>.</u>6 ° 20.6 Ð Α А $\bigcirc$ B 6 С 間

## Quick Start-up Assistant

Separate Como OT sub-base from user interface with use of flat blade screwdriver 2 Tilt user interface from sub-base by hinging from the top. 3 Mount sub-base at desired location by utilizing field supplied fasteners through mounting holes 4 Make wiring connections: 1. Sub-base OT communication terminals 1 and 2 Outdoor Temperature Sensor 2. Sub-base Outdoor Temperature Sensor to terminals 5 and 6 3. Connect OT communication wires to Viessmann Vitodens X3.3 and X3.4. Tilt front of control down, remove rear cover to reveal X3 plug.

1

# Versatronik Como OT Quick Start-up

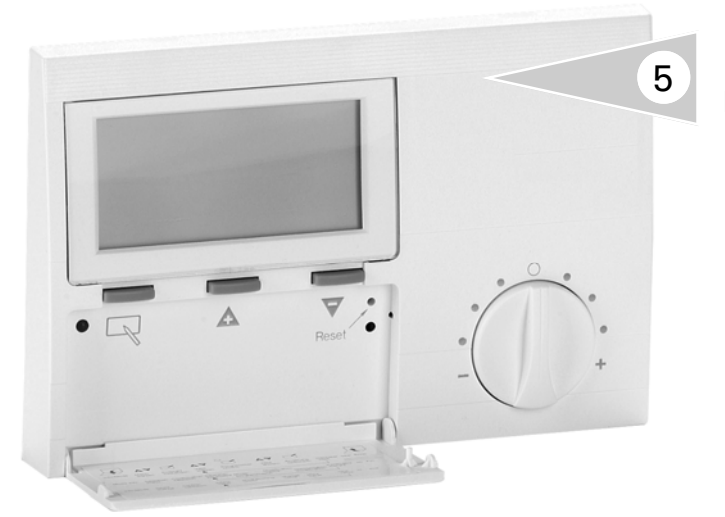

#### **Menu Navigation**

- Programming key
- a) Select a value level
- b) Select a value to be changed
- c) Saving the new value

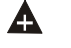

Plus key

(Search for or change value)

### A

Minus key (Search for or change value)

| Main Menu |               |   |                  |   |                  |
|-----------|---------------|---|------------------|---|------------------|
| User      |               |   |                  |   | User:            |
| Display   |               |   |                  |   | T-Room Des1      |
| Time-Date |               |   |                  | ٦ | T-Room Des2      |
| HTG-PROG1 |               |   | HTG-Prog1 Adjust |   | T-Room Des3      |
| HTG-PROG2 |               |   |                  |   | T-Reduced        |
| HotWProg  |               | L | HTG-Prog2 Adjust |   | T-Absence        |
| Holiday   |               |   |                  |   | Max T-HS         |
| Expert    | Expert        |   | HotWProg         |   | Max Modulati     |
|           | Heatslope     |   |                  |   | C/F              |
|           | Adaption      |   |                  |   | Return           |
|           | Room-Infl1    |   |                  |   |                  |
|           | I-Control     |   |                  |   | Display:         |
|           | Heat Up Opti  |   |                  |   | T-Outside        |
|           | Max Opt-Time  |   |                  |   | T-Room           |
|           | N-Opt-Time    |   |                  |   | T-DHW            |
|           | T-Room Adjust |   |                  |   | T-HS             |
|           | Out-Temp-Del  |   |                  |   | Modulation       |
|           | Heatslope 2   |   |                  |   | Burner Time      |
|           | Rooms-Infl2   |   |                  |   | Burner Start     |
|           | Display       |   |                  |   | Water Press      |
|           | English       |   |                  |   | Return           |
|           | 20            |   |                  |   |                  |
|           | 21            |   |                  |   | Time-Date Adjust |
|           | 22            | ] |                  |   | Time-Day         |
|           | 23            | ] |                  |   | Time Selection   |
|           | 24            | ] |                  |   | Day Selection    |
|           | 268-04        | ] |                  |   |                  |
|           | Return        | ] |                  |   |                  |

# Versatronik Como OT Quick Start-up

## **Typical Baseline Settings**

| USER Settings | Setting    |  |  |
|---------------|------------|--|--|
| +             |            |  |  |
| T-ROOM DES1   | 20C/68F    |  |  |
| •             |            |  |  |
| T-ROOM DES2   | 20C/68F    |  |  |
| •             |            |  |  |
| T-ROOM DES3   | 20C/68F    |  |  |
| •             |            |  |  |
| T-REDUCED     | 20C/68F    |  |  |
| •             |            |  |  |
| T-ABSENCE     | 20C/68F    |  |  |
| ¥             |            |  |  |
| MAX T-HS      | 85°C/185°F |  |  |
| ↓             |            |  |  |
| MAX MODULATI  | 80         |  |  |
| •             |            |  |  |
| °C / °F       | Select     |  |  |
| •             |            |  |  |
| RETURN        |            |  |  |

| EXPERT Settings | Settings     |
|-----------------|--------------|
| ¥               |              |
| HEATSLOPE       | 1.0          |
| ↓               |              |
| ADAPTION        | 1            |
| ¥               |              |
| ROOM-INFL1      |              |
| ↓               |              |
| I-CONTROL       | OFF          |
| ¥               |              |
| HEAT UP OPTI    | 0            |
| ◆               |              |
| ΜΑΧ ΟΡΤ-ΤΙΜΕ    | 0-3 => 2:00h |
| ↓               |              |
| N- OPT-TIME     | Display only |
| ↓               |              |
| T-ROOM ADJUST   | 0            |
| ↓               |              |
| OUT-TEMP-DEL    | 50C/122F     |
|                 |              |
| HEATSLOPE 2     | 0            |
| ↓               |              |
| ROOMS-INFL 2    |              |
| ↓               |              |
| DISPLAY         | 0/1 => 0     |
| ↓               |              |
| ENGLISH         | =>GB         |
| ↓               |              |
| Return          |              |

## Versatronik Como OT Quick Start-up

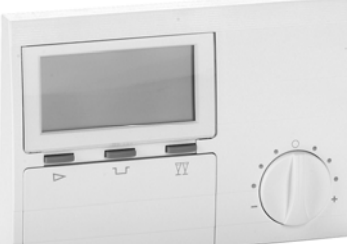

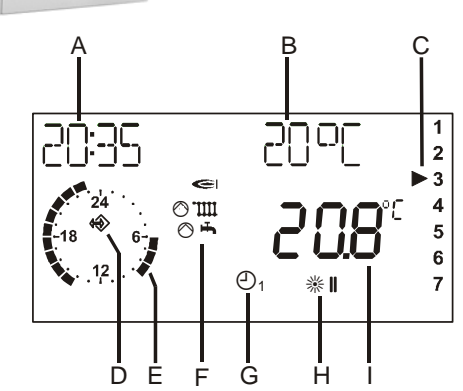

 $\triangleright$  Operating mode selector switch

<sup>→</sup> ECO key (interruption of heating time)

 $\overline{\mathbb{V}}$  Party key (heating time extension)

Modification of set room temperature

## IMPORTANT

Read and save these instructions for future reference

KWE Technologies Group 750 McMurray Road Waterloo, Ontario, Canada N2V 2G5 Tel: (519) 747-5042 Fax: (519) 747-4448 www.kwe-tech.com info@kwe-tech.com

#### **Display Overview**

- A Current time
- B Set room temperature (represented in degrees Celsius)
- C Day (1=Monday, 2=Tuesday, ..., =Sunday) (as shown, 3 = Wednesday)
- D Bus symbol (if this symbol does not appear, check the data cable to the boiler)
- E Indicates the active heating program (as shown 6:00 to 9:00 and 14:00 to 23:00)
- F Status indicator: ⇒ burner ON; ⊙ IIII heating operation; ⊙ I hot water preparation
- G Mode selector switch (as shown ⊕ 1 => Heating according to time program 1)
- H Mode indicator and current status (here: #II => Heating with set room temperature 2)
- I Display of the current room temperature

#### **Mode Selection**

Press the operating mode selector button as often as necessary to set the operating mode required. The selected operating mode is represented by a symbol in the display. It takes effect when the selected setting remains unchanged for 5 sec.

The following operating modes are available for selection:

- Standby / OFF (heating OFF, only frost protection function active)
- Automatic mode (heating according to time program 1)
- Automatic mode (heating according to time program 2)
- Summer mode (heating OFF, only hot water preparation active)
- Day mode (Normal mode)
  (24 hour heating at comfort temperature 1)
- Night mode (Reduced mode)
  (24 h heating at economy temperature)

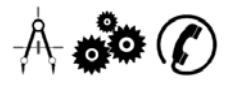